### СБЕРБАНК Всегда рядом Сервис «Платежный календарь»

Сервис «Платежный календарь» - это инструмент для планирования расходов и доходов на счетах компаний, оценки ликвидности, соблюдения графика платежей по налогам, договорам и контрактам.

Казначею Холдинга предоставляются возможности:

- сформировать оперативные планы расходов и поступлений, графики платежей по договорам

- построить отчет с суммами плановых расходов и поступлений на дату, период

- создать уведомления для целей контроля по бюджету предстоящих платежей

- создать платежные документы по планам расходов, договорам при наступлении срока платежей ( при использовании услуги Прямое управление счетами).

Для использования всех возможностей сервиса рекомендуется ознакомиться с руководством пользователя по модулям «Платежный календарь», «Ведение договоров». Ниже приведена краткая инструкция по основным действиям.

### 1. Формирования плановых расходов и поступлений

Формирование плановых расходов и поступлений может осуществляться путем ручного ввода или путем импорта файла документов «Оперативный план расходов», «Оперативный план поступлений», «Договор».

## **1.1.** Ручное создание документа «Оперативный план расходов»/«Оперативный план поступлений».

1.1.1. **Для ручного создания Оперативного плана расходов или Оперативного плана поступлений** необходимо выбрать пункт меню:

«Оперативное управление» → «Платежный календарь» → «Оперативные планы расходов

и поступлений». Для создания документа нужно нажать 📇, выбрав соответствующее

действие (или для копирования ранее созданного документа) и заполнить необходимые поля документа:

- Атрибуты плательщика (организации, планирующей расходы);
- Список получателей (строки оперативного плана), где по каждому получателю могут быть указаны планируемые сроки, суммы платежа, аналитические данные в целях бюджетирования

| 27.55 Валюта: 810 RUR<br>27.55 Курс: 1 История<br>5. I 7                                                                                                    |
|----------------------------------------------------------------------------------------------------|
| 27.55 Валюта: 810 RUR<br>27.55 Курс: 1 История<br>5. I 7                                                                                                    |
| 27.55         Валюта:         810         RUR            27.55         Курс:         1         История           5.         17                                                                                                    |
| 27.55 Курс: 1 История<br>5                                                                                                    |
| 5                                                                                                    |
|                                                                                                    |
|                                                                                                    |
| ,                                                                                                    |
| 4.0000.0000225                                                                                                    |
|                                                                                                    |
|                                                                                                    |
|                                                                                                    |
|                                                                                                    |
|                                                                                                    |
|                                                                                                    |
| менование Счет                                                                                                    |
| ) "Бал 40702810468                                                                                                    |
| ) "Ба 40702810468                                                                                                    |
|                                                                                                    |
|                                                                                                    |
|                                                                                                    |
| a de la companya de la companya de la |
| 2                                                                                                    |
|                                                                                                    |
|                                                                                                    |
| N<br>N<br>N<br>N                                                                                                    |
| N<br>N<br>N<br>N                                                                                                    |
| р<br>•<br>•<br>•<br>•<br>•<br>•<br>•<br>•<br>•<br>•<br>•<br>•<br>•<br>•                                                                                                    |
| р<br>Состания<br>Состания<br>Закрыть                                                                                                    |
| Закрыть                                                                                                    |
|                                                                                                    |

# 1.2. Импорт документа «Оперативный план расходов»/«Оперативный план поступлений»

Формат файла импорта содержится в руководстве пользователя по модулю «Платежный календарь» и приводится ниже в **Структура файла импорта документа «Оперативный план расходов»** (Приложение 1):

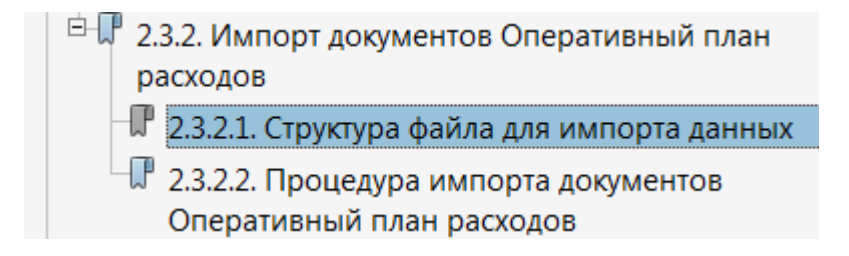

Пример файла для импорта:

| /// import_OPR — Блокнот                                                                                                    | 1CClientBankExchange                                                                                                    |
|----------------------------------------------------------------------------------------------------|----------------------------------------------------------------------------------------------------|
| Файл Правка Формат Вид Справка                                                                                                    | СекцияДокумент=Оперативный план                                                                                                    |
| 1CClientBankExchange<br>СекцияДокумент=Оперативный план расходов<br>Номер=4<br>Дата-25.12.2014<br>ИнНорганизации=0192837465<br>наименованиеорганизации=ооо "компания 1"<br>Счеторганизации=40702810810281271027<br>БИКБанкаОрганизации=046850777<br>цоинн=0192837465<br>СекцияПолучатель<br>ДатаПлатежа=25.12.2014<br>Сумма=50<br>ПолучательИНН-7777777777<br>ПолучательИНН-7777777777<br>ПолучательИНН-7777777777<br>ПолучательИНН-7777777777<br>ПолучательЕИК-04525225<br>СекцияСтрока<br>АналитическийКлассификатор=1<br>Классификатор2-213123<br>СуммаСтроки-50<br>КонецСтроки<br>КонецСекцияПолучатель<br>КонецФайла] | расходов<br>Номер=4<br>Дата=25.12.2014<br>ИННОрганизации=0192837465<br>НаименованиеОрганизации=Компания1<br>СчетОрганизации=4081781081028127102<br>7<br>ВИКБанкаОрганизации=046850777<br>ЦОИНН=0192837465<br>СекцияПолучатель<br>ДатаПлатежа=26.07.2016<br>Сумма=99<br>ПолучательИНН=77777777777777777777777777777777777 |

# **Для импорта «Оперативный план расходов»/«Оперативный план поступлений»** необходимо выбрать пункт меню:

«Импорт/Экспорт» → «Импорт оперативных планов расходов и поступлений» В открывшемся окне в поле Имя файла укажите полный путь к импортируемому файлу.

| Импорт оперативных планов расходов и поступлений | ×       |
|--------------------------------------------------|---------|
|                                                  | 🗶 🔶 😹   |
| Имя файла:                                       |         |
|                                                  | •••     |
| 🔲 Запускать в обработку                          |         |
| 🔲 Заменять сумму документа на допустимую         |         |
|                                                  |         |
|                                                  |         |
| ОК                                               | Закрыть |

При заполнении поля выбора «Запускать в обработку» импортированные документы автоматически обрабатываются в системе, при незаполненном, сохраняются, как отложенные и требуют стандартной обработки пользователем.

Результаты процедуры импорта отражаются в отчете формата MS «Excel».

### **1.3. Создание документа «Договор».**

1.1.1. Для ручного создания «Договора» необходимо выбрать пункт меню:

«Оперативное управление» → «Договоры». Для создания документа нужно нажать

(или

для копирования ранее созданного документа) и заполнить необходимые поля

#### документа:

- Идентификационные атрибуты договора (номер, период действия, сумма выплат, сумма поступлений);
- Реквизиты сторон договора (организации и контрагента), где указанная организация является соответственно плательщиком указанной суммы выплат и/или получателем указанной суммы поступлений.
- Общая информация о договоре (описание предмета, условий договора);
- График платежей (сроки платежа, сумма, реквизиты платежа), где на каждый заданный период могут быть указаны планируемые платежи по договору по типу «расход» или «поступление».

| Номер: Дата д            | окумента:     | Тип договора:                                                                                                    |                      | Номер вышестояц | его договора: |
|--------------------------|---------------|----------------------------------------------------------------------------------------------------|----------------------|-----------------|---------------|
| 4 16.06.2                | 015 🛅         |                                                                                                    |                      |                 |               |
| Номер договора:          |               | Дополнительное со                                                                                                    | илашение:            |                 |               |
|                          |               |                                                                                                    |                      |                 |               |
| Дата начала действия:    | Сумма выпла   | т по договору:                                                                                                    | Сумма поступлений п  | о договору:     | Валюта:       |
| <b>iii</b>               | 1             | 0.00 Σ                                                                                                    |                      | 0.00 E          |               |
| Дата окончания действия: | Сумма у.в. ав | яллат по договору:                                                                                                    | Сумма у.в. поступлен | ий по договору: | Курс          |
| <u>0</u>                 |               | 0.00                                                                                                    |                      | 0.00            | История       |
| Центр ответственности:   |               |                                                                                                    |                      |                 |               |
|                          |               |                                                                                                    |                      |                 |               |
|                          | -             |                                                                                                    |                      |                 |               |
| Реквизиты сторон Общая   | График плат   | ежей                                                                                                    |                      |                 |               |
| Останизация              |               |                                                                                                    |                      |                 |               |
| ИНН:                     | кпп:          | in the second second se | 6.mm                 |                 |               |
| [Version ]               |               | 1000                                                                                                    | Cver.                |                 | -             |
| Kog opr.                 |               |                                                                                                    |                      |                 |               |
| DBHK                     |               |                                                                                                    | DEID.                |                 | 100           |
| Tur annual Marsan        |               |                                                                                                    | Konsoler             |                 |               |
| тип пункта паселен       | ный пункт     |                                                                                                    | hoppever.            |                 |               |
|                          |               |                                                                                                    |                      |                 |               |
| Контрагент               |               |                                                                                                    |                      |                 |               |
| инн:                     | KNN:          |                                                                                                    | Cvet:                |                 |               |
| Kog opr.                 |               |                                                                                                    |                      |                 |               |
| Банк                     |               |                                                                                                    | БИК:                 |                 |               |
|                          |               |                                                                                                    |                      |                 |               |
| Тип пункта Населен       | ный пункт     |                                                                                                    | Коррсчет:            |                 |               |
|                          |               |                                                                                                    |                      |                 |               |
|                          |               |                                                                                                    | 1.                   |                 |               |
|                          |               |                                                                                                    |                      |                 |               |
| Пейстана                 |               | ABBAN                                                                                                    | -                    | OK OTM          | ека Понменит  |

1.1.2. После заполнения всех необходимых атрибутов производится сохранение и обработка документа

### **1.4.** Импорт документа «Договор».

Описание формата файлов для импорта договоров и графика платежей по договорам содержится в руководстве пользователя «Дополнительный модуль «Ведение договоров»» и приводятся ниже в Таблица 2. Структура файла импорта данных Договора и Таблица 3. Структура файла импорта данных с графиком платежей (Приложение 1):

🖓 2.4. Работа с договорами

- 🖫 2.4.1. Создание документа Договор
- 🗉 🕼 2.4.2. Импорт документа Договор
- 🕀 🕼 2.4.3. Импорт графика платежей по договору

Пример файла импорта договора:

Пример файла импорта графика платежей по договору:

| Файл Правка Форцат Вид Справка           Файл Правка Форцат Вид Справка           1CClientBankExchange           Секциядокумент=договор           Номер2           Датадоговора=24.01.2014           Вышестоящийдоговор=1           Номердоговора=2           Датадокончаниядействия=27.01.2014           Датадокончаниядействия=27.01.2014           СуммаВыплат=200           СуммаВыплат=200           СуммаВыплат=200           СуммаВыплат=200           СуммаВилат=810           Иннорганизации=0192837465           Намменование0рганизации=Koмпания1           Счеторганизации=4070281060111179870           БикБанкаконтрагента=0123589568           НамменованиеКонтрагента           Диннконтрагента=040037470           ЦОИНН=Головная компания 2           Иннконтрагента=407028105555555555           БикБанкаконтрагента           Дотольнаяинформация=Срочно           Секция/строкиГрафика           СуммаКоплате=250           Толлатежа=Расход           Срокплатежа=Расход           Счеторганизации=040037470           ЦОИНН=Головора=-контракт           Условиядоговора=оплата           Дополнительная/Информация=Срочно           Секция/страфика | 🃗 import — Блокнот                                                                                                    | 💶 🔲 import — Блокнот                                                                                                    |        |
|----------------------------------------------------------------------------------------------------|----------------------------------------------------------------------------------------------------|----------------------------------------------------------------------------------------------------|--------|
| 1CClientBankExchange         CekцияДокумент=Договор         Homep2         AaradoroBopa=24.01.2014         BuwecroящийДоговор=1         HomepДoroBopa=2         HomepДoroBopa=2         AaradoroBopa=2         AaradoroBopa=2         BuwebBopa         BarboroBopa         HaumenoBankeOpraHusauku=407028106111179870         BukBahkaKohrparehra=040037469                                                                                                    | <u>Ф</u> айл <u>П</u> равка Фор <u>м</u> ат <u>В</u> ид <u>С</u> правка                                                                                                    | <u>Ф</u> айл Правка Фор <u>м</u> ат <u>В</u> ид <u>С</u> правка                                                                                                    |        |
| СрокПлатежаПо=29.01.2014<br>КонецСтрокиГрафика<br>КонецДокумента<br>КонецФайла                                                                                                    | 1CClientBankExchange<br>СекцияДокумент=Договор<br>Номер=2<br>ДатаДоговора=24.01.2014<br>ВышестоящийДоговор=1<br>НомерДоговора=2<br>ДатаНачалаДействия=24.01.2014<br>ДатаокончанияДействия=27.01.2014<br>СуммаВыплат=200<br>СуммаПоступлений=500<br>Валюта=810<br>ИННОрганизации=0192837465<br>НаименованиеОрганизации=Компания1<br>Счеторганизации=040281060111179870<br>БИКБанкаОрганизации=040037470<br>ЦОИНН=Головная Компания 2<br>ИННКонтрагента=0123589568<br>НаименованиеКонтрагента<br>СчетКонтрагента=40702810555555555<br>БИКБанкаКонтрагента=040037469<br>ПредметДоговора=Контракт<br>УсловияДоговора=Солата<br>ДополнительнаяИнформация=Срочно<br>СекцияСтрокаГрафика<br>СуммаКоплате=250<br>ТипПлатежа=Расход<br>СрокПлатежаПо=29.01.2014<br>КонецСтрокиГрафика<br>КонецДокумента<br>КонецФайла | 1ССТіепtBankExchange<br>СекцияДокумент=График платеже<br>НомерДоговора=2<br>ДатаДоговора=24.01.2014<br>ИННОрганизации=0192837465<br>ИННКОНТрагента=0123589568<br>СекцияСтрокаГрафика<br>СуммаКОплате=250<br>ТипПлатежа=Расход<br>СрокПлатежа=Расход<br>СрокПлатежаПо=29.01.2014<br>КонецСтрокиГрафика<br>КонецДокумента<br>КонецФайла | Ă<br>N |

⊧

**Для импорта документа «Договор»** необходимо выбрать пункт меню:

### «Импорт/Экспорт» → «Импорт договоров»

В открывшемся окне в поле Имя файла укажите полный путь к импортируемому файлу.

Результаты процедуры импорта отражаются в отчете формата MS «Excel».

2. Построение Платежного календаря по плановым данным будущего периода.

На основании ранее сформированных плановых данных строится отчет «Платежный календарь». Данный отчет позволяет получить информацию о планируемых расходах и поступлениях за выбранный период в разрезе счетов или Центров ответственности.

В плановых данных Платежного календаря учитываются следующие документы:

- Оперативные планы расходов и поступлений;
- Договоры с заполненным графиком платежей (и установленным признаком включения в Платежный календарь):

| autoria bala ta         | документа:    | Тип договора:    |                    | Номер выше                     | тояц | аего дого | sopa:   |
|-------------------------|---------------|------------------|--------------------|--------------------------------|------|-----------|---------|
| 13 🕝 10.09              | 2015          |                  |                    | 12                             |      |           | 14      |
| омер договора:          |               | Дополнительное   | соглашение:        | Группа для платежного календар |      |           | ндаря:  |
|                         |               | [                |                    |                                |      |           |         |
| ата начала действия:    | Сумма выпла   | т по договору:   | Сумма поступлени   | по договору:                   |      | Валюта:   |         |
| 0.09.2015               | 1             | 10.00 2          | E                  | 0.00                           | Σ    | 810       | BYN     |
| ата окончания действия: | Сумма у.в. вы | плат по договору | Сумма у.в. поступл | ений по договор                | y:   | Курс      |         |
| 7.09.2015               | 1             | 10.0             | 00                 |                                | 0.00 | 1         | История |
| ентр ответственности:   |               |                  |                    |                                |      |           |         |
| отариус г.Москвы        | 40 T          |                  |                    |                                |      |           |         |
| 1 17.09.2015 0          | 17.09.2015    | Расход           | 10.00              |                                |      |           |         |
|                         |               |                  |                    |                                |      |           |         |

2.1. Для построения Платежного календаря необходимо выбрать пункт меню:

«Оперативное управление» → «Платежный календарь».

На панели фильтрации провести настройки параметров построения календаря, указав:

- даты будущего периода (периода планирования);

- счет (или перечень счетов)

и нажать кнопку МПрименить

|                                                                                                    |              |              | A                                                                                                    | (treas                              |                                            | 1                    |                                         | 4070                                    | 28105:                                                                                              |                                        |          |
|----------------------------------------------------------------------------------------------------|--------------|--------------|----------------------------------------------------------------------------------------------------|-------------------------------------|--------------------------------------------|----------------------|-----------------------------------------|-----------------------------------------|----------------------------------------------------------------------------------------------------|----------------------------------------|----------|
| у выводить фактические дан                                                                                       | ные 🛛 Выд    | јелять плате | жи между Ц                                                                                                    | to                                  |                                            |                      |                                         |                                         |                                                                                                    |                                        |          |
|                                                                                                    |              |              | <b>N</b> or                                                                                                    | Применить                           |                                            |                      |                                         |                                         |                                                                                                    |                                        |          |
|                                                                                                    | 3            | 0.09.2015    |                                                                                                    | 01.10.2                             | 015                                        | 02.1                 | 0.2015                                  | 03.1                                    | 0.2015                                                                                              | И                                      | horo     |
|                                                                                                    | Факт         | План         | Факт                                                                                                    | Пла                                 |                                            | Факт                 | План                                    | Факт                                    | План                                                                                                | Факт                                   | План     |
| Центр ответственности: ОАО<br>Э Счет: 40702810531                                                                | • "MF (1)    |              | BIOLO                                                                                                    |                                     |                                            |                      | - Andrews                               |                                         | proven -                                                                                            |                                        |          |
| Входящий остаток                                                                                                 | / 978 445.16 | 27 978 4     | 45.16 / 978                                                                                                    | 445.16 2                            | 7 978 455.16                               | 978 445.16           | 7 978 362.16                            | 978 445.16                              | 978 342.16                                                                                          |                                        |          |
| Поступления                                                                                                    | 0.00         | R 8          | 31.00                                                                                                    | 0.00                                | 142.00                                     | 0.00                 | 0.00                                    | 0.00                                    | 0.00                                                                                                | 0.00                                   | 173.00   |
|                                                                                                    |              | 1            | and the second second sec |                                     |                                            |                      |                                         |                                         |                                                                                                    |                                        |          |
| Расходм<br>Исходящий остаток                                                                                     | 0.00         | 27 978 4     | 21.00<br>55.16 / 978                                                                                                    | 0.00<br>445.16 2                    | 235.00<br>7 978 362.16                     | 0.00<br>7 978 445.16 | 20.00<br>7 978 342.16                   | 0.00<br>/ 978 445.16                    | 10.00<br>/ 978 332.16                                                                               | 0.00                                   | 286.00   |
| Раскоды<br>Исходащий остаток<br>Тип документа: Статус                                                            | 0.00         | 27 978 4     | 21.00                                                                                                    | 0.00<br>445.16 2                    | 235.00<br>7 978 362.16                     | 0.00<br>7 978 445.16 | 20.00<br>7 978 342.16                   | 0.00<br>7 978 445.16                    | 10.00<br>7 978 332.16                                                                               | 0.00                                   | 0 286.00 |
| Раскоды<br>Исходящий остаток<br>Тип документа: Статус<br>профиль:                                                | 0.00         | 27 978 4     | 21.00<br>55.16 / 978                                                                                                    | 0.00<br>445.16 2<br>оницинты        | 235.00<br>7 978 362.16                     | 0.00<br>7 978 445.16 | 20.00                                   | 0.00                                    | 10.00<br>? 978 332.16                                                                               | 0.00                                   | 2286.00  |
| Раскоды<br>Исходящий остаток<br>Тип документа: Статус<br>профиль:                                                | 0.00         | 27 978 4     | 21.00<br>55.16 / 978<br># <i>Pane</i><br>Homep                                                                                                    | 0.00<br>445.16 2<br>Definition      | 235.00<br>7 978 362.16<br>Cranye           | 0.00                 | 20.00<br>7 978 342.16<br>Сумма          | 0.00<br>? 978 445.16<br>Дата            | 10.00<br>/ 978 332.16<br>Qyri<br>Bau                                                                | 0.00<br>MM3 B<br>THOЙ<br>NOTE          | 236.00   |
| Раскоды<br>Исходящий остаток<br>Тип документа: Статус<br>профиль:<br>Класс документа<br>Оперативный план расходо | 0.00         | 27 978 4     | 21.00<br>55.16 / 978<br>55.16 / 978                                                                                                    | 0.00<br>445.16 2<br>DHMENHTS<br>111 | 235.00<br>7 978 362.16<br>Статус<br>Статус | 0.00                 | 20.00<br>7 978 342.16<br>Сумма<br>27.55 | 0.00<br>? 978 445.16<br>Дата<br>28.09.2 | 10.00<br>/ 978 332.16<br>(976<br>978<br>978<br>978<br>978<br>978<br>978<br>978<br>978<br>978<br>978 | 0.00<br>мма в<br>тной<br>щоте<br>27.55 | 236.00   |

### Печать данных платежного календаря по кнопке ဲ :

ПЛАТЕЖНЫЙ КАЛЕНДАРЬ

| Спрактурис                                                                                                    | Структура Стандарт                                         |                                                                                                    |                                                                                                    |                                                                                                    |                                                                                      |                                                                                   |                                                                                                    |                               |
|----------------------------------------------------------------------------------------------------|------------------------------------------------------------|----------------------------------------------------------------------------------------------------|----------------------------------------------------------------------------------------------------|----------------------------------------------------------------------------------------------------|--------------------------------------------------------------------------------------|-----------------------------------------------------------------------------------|----------------------------------------------------------------------------------------------------|-------------------------------|
| Rate of                                                                                                    | 25.02.2015 mir 28.02.2015                                  |                                                                                                    |                                                                                                    |                                                                                                    |                                                                                      |                                                                                   |                                                                                                    |                               |
| Период плинирования:                                                                                            | Perpare-                                                   |                                                                                                    |                                                                                                    |                                                                                                    |                                                                                      |                                                                                   |                                                                                                    |                               |
| Перица, отображения:                                                                                            | Les.                                                       |                                                                                                    |                                                                                                    |                                                                                                    |                                                                                      |                                                                                   |                                                                                                    |                               |
| Центр ответственность:                                                                                          | Стректера Стандаат                                         |                                                                                                    |                                                                                                    |                                                                                                    |                                                                                      |                                                                                   |                                                                                                    |                               |
| Cver:                                                                                                    | 40181010585585585585585, 40155810832132                    | 2154635                                                                                                    |                                                                                                    |                                                                                                    |                                                                                      |                                                                                   |                                                                                                    |                               |
| Выходить фокточноских донных:                                                                                   | <u>ц</u> ,                                                 |                                                                                                    |                                                                                                    |                                                                                                    |                                                                                      |                                                                                   |                                                                                                    |                               |
| BARROWS INSTEAD REAGA UD:                                                                                       | Her                                                        |                                                                                                    |                                                                                                    |                                                                                                    |                                                                                      |                                                                                   |                                                                                                    |                               |
| the second second second second second second second second second second second second second second second se |                                                            |                                                                                                    |                                                                                                    |                                                                                                    |                                                                                      |                                                                                   |                                                                                                    |                               |
|                                                                                                    | Ener                                                       |                                                                                                    | 25,02,                                                                                                    | 2015                                                                                                    | 26.02                                                                                | 2005                                                                              | 27.02                                                                                                    | 2015                          |
| Центр ответственности                                                                                           | Cerr                                                       |                                                                                                    | 25.82.<br>Pakt                                                                                                    | 2015<br>Плон                                                                                                    | 26.02<br>9.67                                                                        | .2015<br>План                                                                     | 27.02<br>Факт                                                                                                    | .2015<br>План                 |
| Щентр ответственности                                                                                           | Снот                                                       | Воздиший склитос.                                                                                                    | 25.02<br><b>Part</b><br>-25.00                                                                                                    | 2015<br>Паза<br>50.00                                                                                                    | 26.02<br>9 ант<br>-55.00                                                             | 2005<br>План<br>-50.00                                                            | 27.02<br>Факт<br>-25.00                                                                                                    | 2015<br>Поэн<br>5             |
| Бенгр ответственности                                                                                           | Caer                                                       | Воланный остаток.<br>Постапления                                                                                             | 25.02<br><b>Paix</b><br>35.00<br>1.00                                                                                                    | 2015<br>Паза<br>50.00<br>0.00                                                                                                    | 26.02<br>9 arr<br>-25.00<br>0.00                                                     | 2005<br>План<br>-50.00<br>0.00                                                    | 27.02<br>Pacr<br>-25.00<br>0.00                                                                                                    | 2015<br>План<br>5             |
| Шентр ответственности                                                                                           | C+err<br>40195810882132154898                              | Веланный сститок.<br>Поступления<br>Распады                                                                                  | 25.02<br>@ast<br>.35.10<br>.10<br>.00                                                                                                    | 2015<br>Пахн<br>50.00<br>0.00<br>0,00                                                                                                    | 26.02<br>9.407<br>-55.00<br>0.00<br>0.00                                             | 2005<br><b>Лахн</b><br>-50.00<br>0.00<br>0,00                                     | 27.02<br>Факт<br>-25.00<br>0.00<br>0.00                                                                                                    | 2015<br>Поэн<br>5             |
| Щентр ответственности                                                                                           | C+++                                                       | Веданный остатов.<br>Поступления<br>Расорды<br>Исподания остаток.                                                            | 25.02<br>Факт<br>.25.10<br>.10<br>.10<br>.10<br>.25.10                                                                                                    | 2015<br><u>Rase</u><br>50.00<br>0.00<br>0.00<br>0.00<br>50.00                                                                                                    | 26.02<br>9 avr<br>-55.00<br>0.00<br>0.00<br>0.00<br>-25.00                           | 2005<br><u> </u>                                                                  | 27.92<br>Pacr<br>-25.00<br>0.00<br>0.00<br>-25.00                                                                                                    | 20115<br>Порм<br>5            |
| Щентр ответственности<br>Структури Стиндрт                                                                      | C+err<br>40155810882132154888                              | Велания остатос.<br>Поступиеная<br>Расходые<br>Исходия остатос.<br>Водинаей остатос.                                         | 25.02.<br>9 asr<br>35.10<br>1.00<br>1.00<br>25.10<br>4.00<br>25.10<br>4.00<br>4.00     | 2015<br><u>Rase</u><br>50.00<br>0.00<br>0.00<br>0.00<br>-0.00<br>-0.000<br>-0.00<br>-0.000<br>-0.00<br>-0.00<br>-0.00<br>-0.00<br>-0. | 26.02<br>9 arr<br>-500<br>0.00<br>0.00<br>-2500<br>-600                              | 2005<br>1 A204<br>-50.00<br>0,00<br>0,00<br>-50.00<br>-112,00                     | 27.02<br>Факт<br>-25.00<br>0.00<br>0.00<br>-25.00<br>-25.0                                                               | 20115<br>Ream<br>5<br>        |
| Шентр ответственности<br>Стругура Стандат                                                                       | C+++                                                       | Вединанії остатик<br>Поступистия<br>Расходы<br>Искараний фолаток<br>Вединані остатик<br>Поступистия                          | 20.02<br>97007<br>35.00<br>0.00<br>0.00<br>21.00<br>24.00<br>0.00<br>0.00<br>0.00                                                                                                    | 2015<br>Race<br>50.00<br>0.00<br>0.00<br>70.00<br>-152.00<br>0.00                                                                                                    | 28.02<br>9 arr<br>-5.00<br>0.00<br>-0.00<br>-0.00<br>-0.00<br>-0.00<br>0.00          | 2005<br>0.000<br>0.000<br>0.000<br>-\$0.000<br>-\$0.000<br>-\$112,000<br>0.000    | 27.02<br>Pacr<br>                                                                                                    | 2015<br>Reas<br>5<br>-13      |
| Щенгр ответственности<br>Структура Станцег                                                                      | C+err<br>4019581 0682132154690<br>4019181 0585585585585585 | Везанией остатос<br>Поступление<br>Расходы<br>Исходящий остатос<br>Воданций остатос<br>Поступление<br>Поступление<br>Расходы | 25.02<br>9 asr<br>35.00<br>0.00<br>0.0 | 2015<br>Nacas<br>0.00<br>0.00<br>0.00<br>-132.00<br>-132.00<br>0.00<br>0.00                                                                                                    | 26.02<br>9 asr<br>-25.00<br>0.00<br>0.00<br>-25.00<br>-45.00<br>0.00<br>0.00<br>0.00 | 2005<br>Recen<br>-50.00<br>0,000<br>0,000<br>-50.00<br>-1122,00<br>11,00<br>11,00 | 27.02<br>Pacr<br>-25.00<br>0.00<br>0.00<br>-25.00<br>-25.00<br>-25.00<br>-0.00<br>0.00<br>0.000<br>0.0000<br>0.0000<br>0.0000<br>0.0000<br>0.0000<br>0.0000<br>0.0000<br>0.0000<br>0.0000<br>0.0000<br>0.0000<br>0.0000<br>0.0000<br>0.0000<br>0.0000<br>0.0000<br>0.0000<br>0.0000<br>0.0000<br>0.0000<br>0.0000<br>0.0000<br>0.0000<br>0.0000<br>0.0000<br>0.00000<br>0.0000<br>0.00000<br>0.00000<br>0.0000<br>0.00 | 2015<br>Reas<br>5<br>0<br>-13 |

# Можно построить график по кнопке 🎷

| пр ответственности:               | 0vert:               |                                                                    |
|-----------------------------------|----------------------|--------------------------------------------------------------------|
| 00 Cesepcianag"                   | 40/82281077777777777 |                                                                    |
| \$ 000.00                         |                      | інагырусных пастутністи і                                          |
| 4 000.00<br>3 500.00<br>3 000.00  |                      | актические постоди<br>актические поступления<br>актические рассоды |
| 2 500.00<br>2 000.00<br>1 500.00  |                      |                                                                    |
| 1 000.00<br>\$20.00<br>0.00       |                      |                                                                    |
| -500.00<br>-1 000.00<br>-1 500.00 |                      |                                                                    |
| -2 600.00                         | D208 3014            |                                                                    |

### Сохранить в EXCEL и распечатать консолидированный отчет по кнопке 🎾 :

Консолидированный отчет по ЦО

Дага с: 25.02.2015 по: 26.02.2015 Период планирования: Февраль Период отображения: День Центр ответственности: Структура Стандарт

|                       | 25.02  | .2015   | 26.02    | .2015   | 27.02    |         |      |
|-----------------------|--------|---------|----------|---------|----------|---------|------|
|                       | Факт   | План    | Факт     | План    | Факт     | План    | Факт |
| Консолядированный отч | er     |         |          |         |          |         |      |
| Виддящий остаток      | -91,00 | -182.00 | -91.00   | -182.00 | -51,00   | -182.00 |      |
| Поступления           | 0,00   | 0,00    | 0,00     | 0,00    | 1 100,00 | 0,00    | 1    |
| Расноды               | 0,00   | 0,00    | 0,00     | 11,00   | 0,00     | 132,00  |      |
| Истодящий остаток     | -91,00 | -182,00 | -00, f8- | -193,00 | 1 009,00 | 314,00  |      |
| Структура Стандарт    |        |         |          |         |          |         |      |
| Входиший остаток      | -91.00 | -182,00 | -91, DO  | -182,00 | -91,00   | -192,00 |      |
| Поступления           | 0.00   | 0.00    | 0.00     | 0.00    | 1 100.00 | 0.00    | 1    |
| Расноды               | 0.00   | 0,00    | 0,00     | 11,00   | 0,00     | 132,00  |      |
| Иснодящий остаток.    | -91,00 | -182,00 | ·91,00   | -193,00 | 1 009,00 | 314,00  |      |

2.2. При необходимости из Меню «Платежный календарь» можно выполнить следующие действия:

Создать Оперативные планы расходов и поступлений по кнопке

- Создать Договор по кнопке 📑
- Изменить дату платежа в обработанном Оперативном плане расходов и поступлений;
- ☑ Обновить данные в отчете.

2.3. В платежном календаре можно получить список платежей на определенную дату, запланированных по оперативным планам расходов, договорам.

Для этого необходимо настроить фильтр следующим образом:

1. В фильтре Плановые расходы: указываем классы документов Оперативный план расходов, Договор.

| 16 | Оперативный план расходов |
|----|---------------------------|
| 30 | Договор                   |

- 2. Указываем период, за который необходимо посмотреть список документов.
- Указываем список документов, которые нас интересуют. Например, для отражения платежных поручений, созданных по оперативным планам расходов и договорам, указываем Платежные документы нижестоящих на контроль или Валютные переводы, для отражения строк оперативного плана и договора указываем Оперативный план расходов, Договор.
- 4. Курсором мыши щелкаем по столбцу «Итого» на интересующей дате.

В нижнем поле будут отображаться документы, сформированные по оперативным планам расходов, договорам, включенным в Платежный календарь:

| Платежный календарь                                                                                                    |                                                                                                    |                                      |                                                                  |                                                 |                                                              |                                                            |                                                                                 |              | - Ø X |
|----------------------------------------------------------------------------------------------------|----------------------------------------------------------------------------------------------------|--------------------------------------|------------------------------------------------------------------|-------------------------------------------------|--------------------------------------------------------------|------------------------------------------------------------|---------------------------------------------------------------------------------|--------------|-------|
| Адата с: 2 Дата по:<br>22.07.2016 25.07.2016<br>Выводить фактические дания<br>Выделять платежи между ЦС<br>Показывать неподтверждени<br>Группа для платежного календр                                                                                                    | Карана<br>Карана<br>Карана<br>Теп договора<br>Карана<br>Теп договора<br>Карана<br>Карана<br>Теп договора<br>Карана<br>Карана<br>Карсона<br>Карс<br>Карана<br>Кара |                                      | ентр ответствение<br>ООО <sup>Чис</sup> тая<br>Вериод пи<br>Валю | Сти: Счет:<br>нанирования:<br>та: Учетная валот | Очередность.                                                 | Класс документов<br>Фактические пости<br>Фактические раско | пления: Плановые р<br>пре Плановые р<br>пре пре пре пре пре пре пре пре пре пре | оступления:  |       |
|                                                                                                    | 22.07.2016                                                                                                    |                                      | 23.07.2016                                                       | 24.07.2016                                      | 25                                                           | 07.2016                                                    | Vitoro                                                                          |              |       |
|                                                                                                    | Факт План                                                                                                    | ©.as                                 | т План                                                           | Факт Пла                                        | а Факт                                                       | План Фант                                                  | План                                                                            |              |       |
| <ul> <li>Центр ответственности: ООО</li> <li>Счет: 40702810438</li> <li>Входящий остаток</li> <li>Поступления</li> <li>Расходы</li> <li>Исходящий остаток</li> <li>Счет: 40702840738</li> <li>Счет: 40702978338</li> <li>Счет: 40702978338</li> <li>Счет: 40702978338</li> </ul> | 5 (4)<br>684 309.37<br>0.00<br>1.48 51<br>684 307.89<br>5 (4)<br>5 (4)<br>5 (4)<br>6 (4)                                                                                                    | 0.00<br>0.00<br>123.00<br>684<br>684 | 307.89 322028<br>0.00 0.0<br>0.00 0.0<br>307.89 330028           | 684 307.89<br>0 0.00<br>0 0.00<br>6 684 307.89  | 243346 684 307.8<br>0.00 0.0<br>0.00 0.0<br>243246 684 307.8 | 9 <b>3 2028</b><br>0 0.00<br>0 12421<br>9 <b>3 907.07</b>  | 0.00<br>1.48 5 247.21                                                           | 4            |       |
| Профиль:                                                                                                    |                                                                                                    | HX                                   | Применить                                                        |                                                 |                                                              |                                                            |                                                                                 |              |       |
| Класс документа                                                                                                    | and a                                                                                                    | Номер                                | Статус                                                           | Сумма                                           | Дата                                                         | Сумма в<br>учетной валюте                                  | Класс родительског                                                              | го документа |       |
| Платежный документ ниже                                                                                                    | тоящих на контроле                                                                                                    | 16                                   | Отложен                                                          | 5 000.00                                        | 25.07.2016                                                   | 5 000.00                                                   | Договор                                                                         |              |       |
| Платежный документ ниже                                                                                                    | тоящих на контроле                                                                                                    | 20                                   | Отложен                                                          | 123.00                                          | 25.07.2016                                                   | 123.00                                                     | Оперативный план                                                                | раскодов     |       |
|                                                                                                    |                                                                                                    |                                      |                                                                  |                                                 |                                                              |                                                            |                                                                                 |              |       |

#### или строки оперативных планов и договоров:

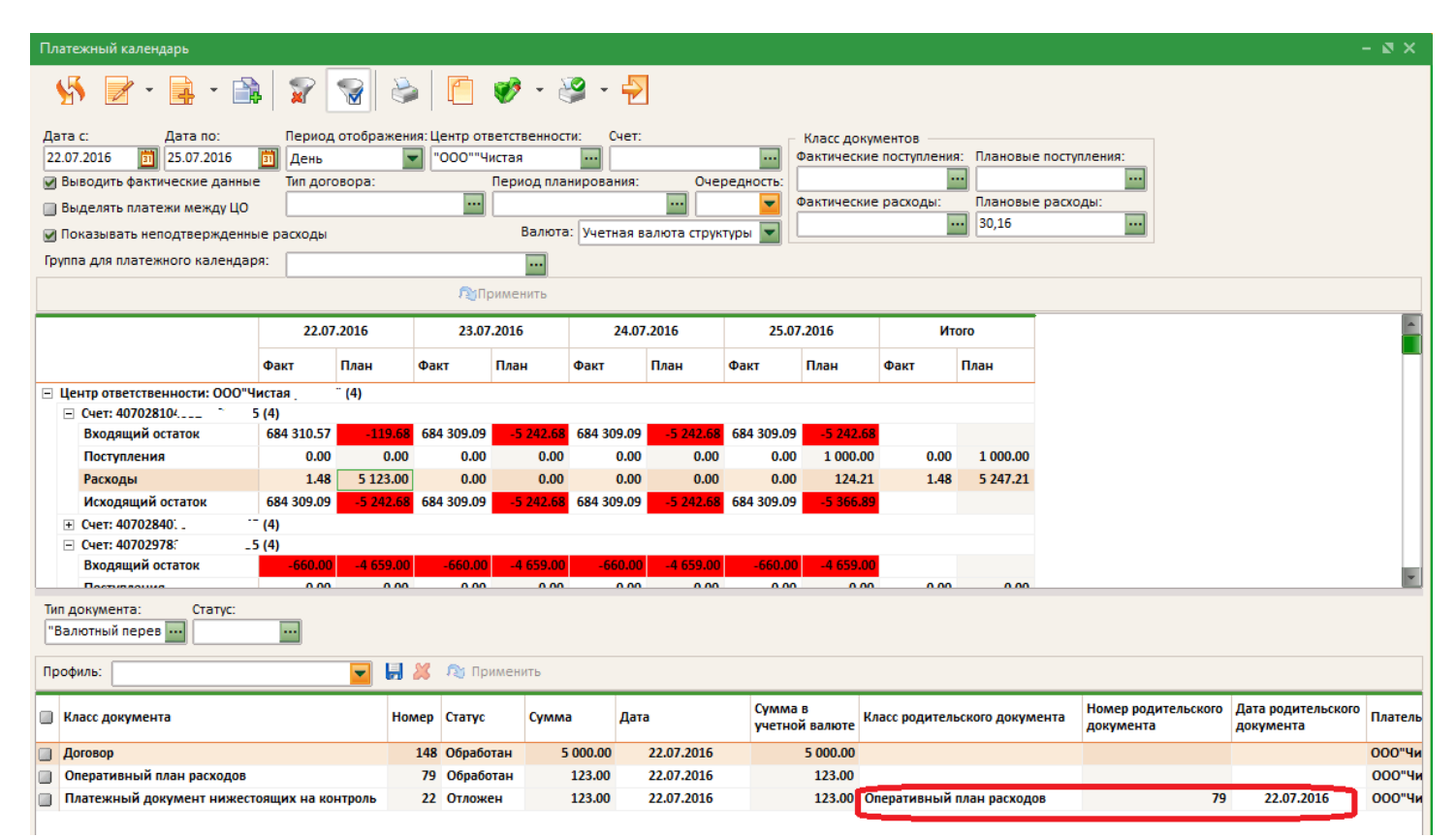

По договорам есть возможность отдельно распечатать отчет по платежам из списочной формы договоров. Для этого выполняем вход в меню «Оперативное управление -> Договоры -> Договоры»

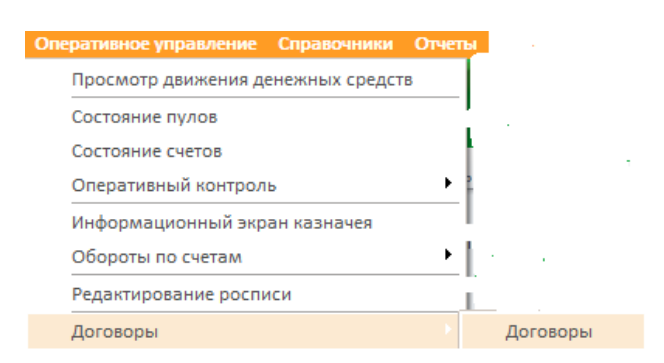

выделяем список договоров, по которым имеются документы и распечатываем «Отчет о платежах по договору». Выглядит отчет следующим образом:

| Логовор<br>Нонер:<br>Дага<br>Канер договора<br>Сунна растовора<br>Сунна поступлений<br>Остаток клинат:<br>Остаток поступлений:                                                                                                    | 161<br>24.07.2016<br>1.21<br>0.00<br>1.21<br>0.00                                     |                    |                        |              |       |                      |        |                          |                                        |                                                                                                    |                                   |                                    |                            |
|----------------------------------------------------------------------------------------------------|---------------------------------------------------------------------------------------|--------------------|------------------------|--------------|-------|----------------------|--------|--------------------------|----------------------------------------|----------------------------------------------------------------------------------------------------|-----------------------------------|------------------------------------|----------------------------|
| Класс документа                                                                                                    | Craryc                                                                                | Срок<br>платежа с  | Срок<br>платежа<br>по  | <b>Д</b> øra | Нонер | Сунна                | Bassor | центр<br>ответственности | ИНН<br>плательщика /<br>перееододателя | Плательщик /<br>перевододатель                                                                                                    | Счет плательщика / перевододателя | ИНН<br>получателя /<br>бенефициара | Получатель /<br>бенефициар |
| Платежные документы                                                                                                    |                                                                                       |                    |                        |              |       |                      |        |                          |                                        |                                                                                                    |                                   |                                    |                            |
| Валотный перевод                                                                                                    | Охидание                                                                              | 24.07.2016         | 24.07.2016             | 24.07.2016   | 962   | 1.00                 | EUR    | 000°%wra4,               | 772 0                                  | Lindwilliond                                                                                                    | 4070297930                        | 7705. 7                            | 000 XFT                    |
| Валютный перевод                                                                                                    | 0xxxxxx                                                                               |                    |                        | 24.07.2016   | 963   | 1.00                 | EUR    | 000 <sup>-1</sup> истан  | 77; 1                                  | Linited Lability C                                                                                                    | 40702978: . 5                     | 7702 7                             | 000: XFT                   |
| Валотный перевод                                                                                                    | Подписан                                                                              |                    |                        | 24.07.2016   | 964   | 0,10                 | EUR    | 000°4жтая                | 77; 0                                  | l mtvfl ühlitu                                                                                                    | 407029780, 5                      | 770.                               | 000 DFT                    |
| Соличество документов (пост<br>Исполнено документов (пост<br>Исполнено документов (пост<br>Лагаковр<br>Нанер:<br>Дага<br>Нанер:<br>Дага<br>Нанер дагавара<br>Сульк поступений<br>Остаток выгнат:<br>Остаток выгнат:<br>Остаток поступений | rgn.erean; 0<br>serul; 0<br>yn.erean; 0<br>24.07.2016<br>1.21<br>0.00<br>1.21<br>0.00 |                    |                        |              |       | 0,00<br>0,00<br>0,00 |        |                          |                                        |                                                                                                    | -                                 |                                    |                            |
| Класс документа                                                                                                    | Статус                                                                                | Срок.<br>платежа с | Срок.<br>платежа<br>по | <b>A</b> era | Нонер | Сунна                | Baser  | Центр<br>ответственности | ИНН<br>плательщика /<br>перевододателя | Плательщик /<br>перееододатель                                                                                                    | Счет плательщика / перевододателя | ИНН<br>получателя /<br>бенефициара | Получатель /<br>бенефициар |
| Платежные документы                                                                                                    |                                                                                       |                    |                        |              |       |                      |        |                          |                                        | The state of the state of the s |                                   |                                    |                            |
| Валотный перевод                                                                                                    | Отложен                                                                               | 25.07.2016         | 28.07.2016             | 25.07.2016   | 366   | 1,21                 | EUR    | 000°Чистая               | 7724                                   | Canality Concern C                                                                                                    | 407029780                         | 77(                                | 000: DFT                   |
| Количество документов (выл<br>Количество документов (пос<br>Исполнено документов (выл<br>Исполнено документов (пост                                                                                                    | narw); 1<br>ryrneiswa); 0<br>narw); 0<br>wrneiswa); 0                                 |                    |                        |              |       | 1,21<br>0,00<br>0,00 |        |                          |                                        |                                                                                                    |                                   |                                    |                            |

2.4. В системе могут быть настроены оповещения (всплывающий экран «Оповещения») о сроках наступления платежей по договорам и оперативным планам на определенных пользователей. За настройкой следует обратиться в подразделение Банка по месту ведения договора на услуги СБК. Настройка оповещений о наступлении срока платежа приведена справочно в последнем разделе настоящей инструкции.

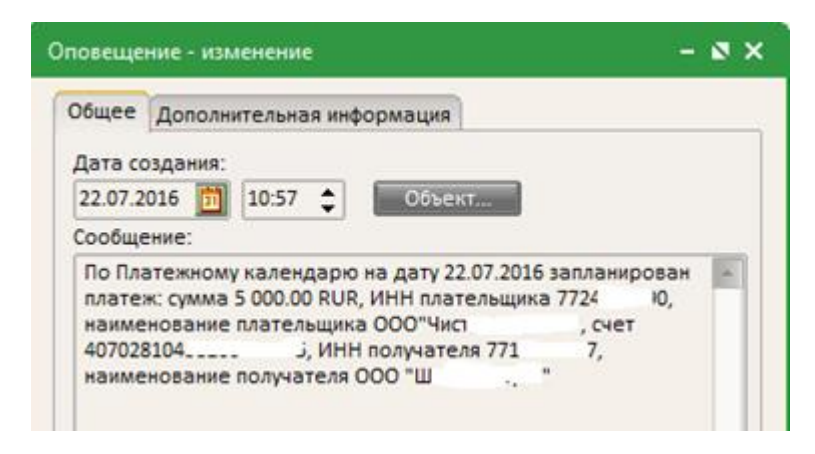

### 3. Создание уведомлений о лимитах для целей исполнения бюджета и платежных документов по плановым данным

В целях исполнения бюджета в Оперативных планах Расходов и поступлений может быть указана Аналитика, а созданный Договор может быть указан в качестве аналитического классификатора.

По строкам платежей Оперативных планов расходов и поступлений и Договоров могут быть сформированы уведомления о лимитах и планы поступлений, которые обрабатываются штатным порядком.

По расходным операциям строк платежей Оперативных планов расходов и Договоров могут быть сформированы черновики платежных документов, которые обрабатываются штатным порядком в соответствии с услугой «Прямое управление счетами». Все счета, по которым предполагается создание платежных документов на основе плановых данных, должны быть подключены к услуге «Прямое управление счетами».

Для формирования уведомлений о лимитах или платежных поручений в контекстном меню строки с договором, оперативным планом расходов выберите соответствующее действие:

| \$   | Догов                                 | юры                       |       |                  |          |                           |                  |          |                |             |                    |                |             |                        | - 🛛 🗙   |
|------|---------------------------------------|---------------------------|-------|------------------|----------|---------------------------|------------------|----------|----------------|-------------|--------------------|----------------|-------------|------------------------|---------|
| •    | 5                                     | 1 -                       |       | • 🗎              | 7        |                           | i 🖗              | Ð        |                |             |                    |                |             |                        |         |
| Тип  | докум                                 | ента:                     |       |                  |          |                           | Статус:          |          | Номер докум    | ента:       |                    | Дата с:        |             | no:                    |         |
| ₽4   | Цогово                                | цоговор 🔲 Доп. соглашение |       |                  |          |                           |                  |          |                |             | 31                 |                | <b>1</b>    |                        |         |
| Нол  | омер договора: Номер доп. соглашения: |                           |       | Дата начала дей  | ствия с: | : Дата начала действия по |                  |          | Дата окончания | действия с: | Дата окончания дей | ствия по:      |             |                        |         |
|      |                                       |                           |       |                  | 31       |                           |                  |          |                | 31          | 31                 |                |             |                        |         |
| Сум  | умма выплат с: по:                    |                           |       | Сумма поступлени | й с:     | по:                       |                  |          | Валюта:        |             | Тип договора:      |                |             |                        |         |
|      |                                       |                           |       |                  |          |                           |                  |          |                |             |                    |                |             |                        |         |
| ин   | Н орга                                | низации:                  |       | Счет орган       | низаци   | 0                         |                  |          |                | Маска       | счета              | а организации: |             | БИК банка организац    | ,ии:    |
|      |                                       |                           |       |                  |          |                           |                  |          |                |             |                    |                |             |                        | •••     |
| ин   | Н конт                                | рагента:                  |       | Счет контр       | рагента  | 1:                        |                  |          |                | Маска       | счета              | а контрагента: |             | БИК банка контрагента: |         |
|      |                                       |                           |       |                  |          |                           |                  |          |                |             |                    |                |             |                        | •••     |
| Вы   | шестоя                                | щий дого                  | овор: |                  |          |                           |                  |          |                |             |                    |                |             |                        |         |
|      |                                       |                           |       |                  |          |                           |                  |          |                |             |                    |                |             |                        |         |
| По   | офиль:                                |                           |       |                  |          | -                         | 🛯 🗶 🔊 🗈 🗈        | именить  | ,              |             |                    |                |             |                        |         |
|      |                                       |                           |       |                  |          |                           |                  |          |                |             |                    |                |             |                        |         |
|      | Класс                                 | докумен                   | та    |                  |          | Статус                    |                  | $\nabla$ | Дата           | H           | Номе               | р              | Номер догов | ора                    | Номер д |
|      |                                       |                           |       |                  |          | 055                       |                  |          | 15.05.201      | -           |                    |                | 1054/00     |                        |         |
| H    | Догов                                 | op                        | 0     | оздать           |          | Unnanon                   | 14               | F9       | 15.06.201      | 5           |                    | 1              | 1854/02     |                        |         |
| Ğ.   | Догов                                 | op                        | -     | росмотр          |          |                           |                  | E4       | 15.06.201      | 5           |                    | 3              | 32-18/12    |                        |         |
|      |                                       |                           |       |                  | "Vznop   | "                         |                  | I        |                |             |                    |                |             |                        |         |
|      |                                       |                           |       | ернуть на        | зтвер    | пден                      |                  | .        |                |             |                    |                |             |                        |         |
|      |                                       |                           |       | формиров         | ать до   | полните                   | льное соглашение | ;        |                |             |                    |                |             |                        |         |
|      | Сформировать платежный документ       |                           |       |                  |          |                           |                  |          |                |             |                    |                |             |                        |         |
|      |                                       |                           |       | формиров         |          | домлен                    | ие о лимитах     |          |                |             |                    |                |             |                        |         |
|      |                                       |                           |       | формиров         | ать пл   | ан посту                  | плении           |          |                |             |                    |                |             |                        |         |
|      |                                       |                           |       | формиров         | d (P 39) | чыку на р                 | асход            | L        |                |             |                    |                |             |                        |         |
| _    |                                       |                           | 3     | авершить         |          |                           |                  | - J      |                |             |                    | Строк: 3       |             |                        |         |
| 1000 |                                       |                           | F     | асторгнуть       |          |                           |                  |          |                |             |                    |                |             |                        |         |

Действия над договором можно выполнить из списка с договорами или непосредственно войдя в в экран просмотра договора. Вызов списка действий над договором осуществляется правой клавишей мыши. Если в справочнике Структуры выбрана опция «Контролировать ПД по Договорам» (настройку осуществляет Банк), то в системе можно осуществлять контроль реквизитов платежных поручений, формируемых Клиентом, по договорам с установленным признаком «Использовать для контроля ПД». Указанный признак изменяется пользователями клиента самостоятельно в действиях над Договором :

| Платежный календарь                                                                                                    | АРМ ПП                           | «C  |  |  |  |
|----------------------------------------------------------------------------------------------------|----------------------------------|-----|--|--|--|
| Контроль на возможность изменения даты                                                                                      | платежа                          |     |  |  |  |
| Жесткий                                                                                                    |                                  |     |  |  |  |
| Жесткии                                                                                                    |                                  |     |  |  |  |
| Жесткии Контроль платежных документов по плате:                                                                             | кному календарю и догово         | рам |  |  |  |
| Жесткии<br>Контроль платежных документов по плате:<br>Контролировать ПД по оперативным пл                                   | кному календарю и догово<br>анам | рам |  |  |  |
| Жесткии<br>Контроль платежных документов по плате:<br>Контролировать ПД по оперативным пл<br>Контролировать ПД по договорам | кному календарю и догово<br>анам | рам |  |  |  |
| жесткии<br>Контроль платежных документов по плате:<br>Контролировать ПД по оперативным пл<br>Контролировать ПД по договорам | кному календарю и догово<br>     | рам |  |  |  |

| Ş                | Договоры                                                       |                                                                           |                                                            |      | За Договор № '                                     | 2" от "20.07.2                              | 015" - просм                              | отр                                                        |                |                                                           |                                                  |                                     | - 8 >                           | <        |       |                          |                                  |                            |
|------------------|----------------------------------------------------------------|---------------------------------------------------------------------------|------------------------------------------------------------|------|----------------------------------------------------|---------------------------------------------|-------------------------------------------|------------------------------------------------------------|----------------|-----------------------------------------------------------|--------------------------------------------------|-------------------------------------|---------------------------------|----------|-------|--------------------------|----------------------------------|----------------------------|
| Тип<br>🗹 .<br>Но | <ul> <li>умента:<br/>Договор</li> <li>мер договора:</li> </ul> | <ul> <li>Помер доп. соглашение</li> <li>Номер доп. соглашения:</li> </ul> | Статус:<br>7,9,10,13,25,30,1001<br>Дата начала действия с: | Дата | Номер:<br>2<br>Номер догово<br>10<br>Дата начала д | Дата д<br>] 🎲 [20.07.2<br>ра:<br>ействия:   | окумента:<br>2015 🛐<br>Сумма выпла        | Тип договора:<br>Дополнительное со<br>2<br>ат по договору: | оглаше<br>Сумм | ение:                                                     | Номер вышесто<br>Группа для плате<br>ю договору: | ящего дого<br>ежного кал<br>Валюта: | овора:<br>•••<br>ендаря:<br>••• | ер д     | окум  | ента:                    | Дата с:                          |                            |
| Cyn              | мма выплат с:                                                  | no:                                                                       | т<br>Сумма поступлений с:                                  | no:  | 08.09.2015<br>Дата окончан                         | я действия:                                 | Сумма у.в. в                              | 10.00 Σ<br>ыплат по договору:<br>10.00                     | Сумм           | ла у.в. поступлен                                         | 0.00<br>ий по договору:<br>0.0                   | Σ 810<br>Kypc:<br>00 1              | ВҮN •••<br><u>И</u> стория      |          |       |                          |                                  |                            |
| ин<br>ин         | IН организации:<br><br>IН контрагента:                         | Счет организации:<br>Счет контрагента:                                    |                                                            |      | Центр ответст<br>Сформир<br>Снять при              | енности:<br>овать платея<br>ізнак исполь    | кный докуме<br>зования для                | нт текущего дня<br>контроля ПД                             | ł              | [                                                         |                                                  |                                     |                                 |          |       | Маска счет<br>Маска счет | а организации:<br>а контрагента: |                            |
| Вы               | шестоящий договор:<br>                                         | Группа для платежного к                                                   | алендаря:                                                  |      | Установи<br>Сформир<br>Сформир                     | ь признак и<br>овать уведом<br>овать план п | спользовани<br>мление о лим<br>оступлений | ія для контроля ПД<br>литах                                | 4              | ет:<br>0702.810.5.3806.0                                  | 0130337                                          |                                     |                                 |          | •••   |                          |                                  |                            |
| Πp               | рофиль:                                                        | Статус                                                                    | 📔 🕌 X 🏹 Применить                                          | Дата | Сформир<br>Завершит<br>Редактир<br>Расторгн        | увать заявку<br>э<br>овать группу<br>уть    | на расход<br>для платежи                  | ного календаря                                             | 0              | нт.<br>44525225<br>оррсчет:<br>0101.810.4.0000.0<br>WIFT: | 0000225                                          |                                     |                                 | ору      | 0     | Сумма посту<br>договору  | плений по                        | Валюта                     |
|                  | Договор<br>Дополнительное согла                                | Прекраш<br>ашение Обработ                                                 | цен<br>ан                                                  |      | Вернуть н<br>Сформир                               | а "Утвержден<br>овать дополн                | н"<br>нительное со                        | оглашение                                                  | _              |                                                           |                                                  |                                     |                                 | 10<br>10 | .00   |                          | 0.0                              | IO RUR                     |
|                  | Договор<br>Договор<br>Договор                                  | Обработ<br>Обработ<br>Обработ                                             | ан<br>ан<br>ан                                             |      | Отменить<br>Копирова                               | изменения<br>ть                             |                                           | Shift+Ctr                                                  | rl+C           | ет:<br>0802.810.6.3817.0<br>ИК:                           | 0101441                                          |                                     | •••                             | 10<br>10 | .00   |                          | 0.0<br>0.0<br>1.0                | 00 RUR<br>10 RUR<br>10 RUR |
|                  | Договор<br>Дополнительное согла<br>Договор                     | Прекраш<br>ашение Расторгн<br>Прекраш                                     | цен<br>јут                                                 |      | Просмот                                            | документа                                   | B XML                                     | Shift+Ctr                                                  | F12            | 44525225<br>оррсчет:                                      | 2020225                                          |                                     |                                 | 10       | 00.00 |                          | 0.0<br>7.0                       | 0 RUR                      |
| -                |                                                                |                                                                           |                                                            |      |                                                    |                                             |                                           |                                                            |                | 0101.010.4.0000.0                                         | 0000225                                          |                                     |                                 |          |       |                          |                                  |                            |

Полная информация о возможностях модулей «Договоры» и «Платежный календарь» находится в руководствах пользователей:

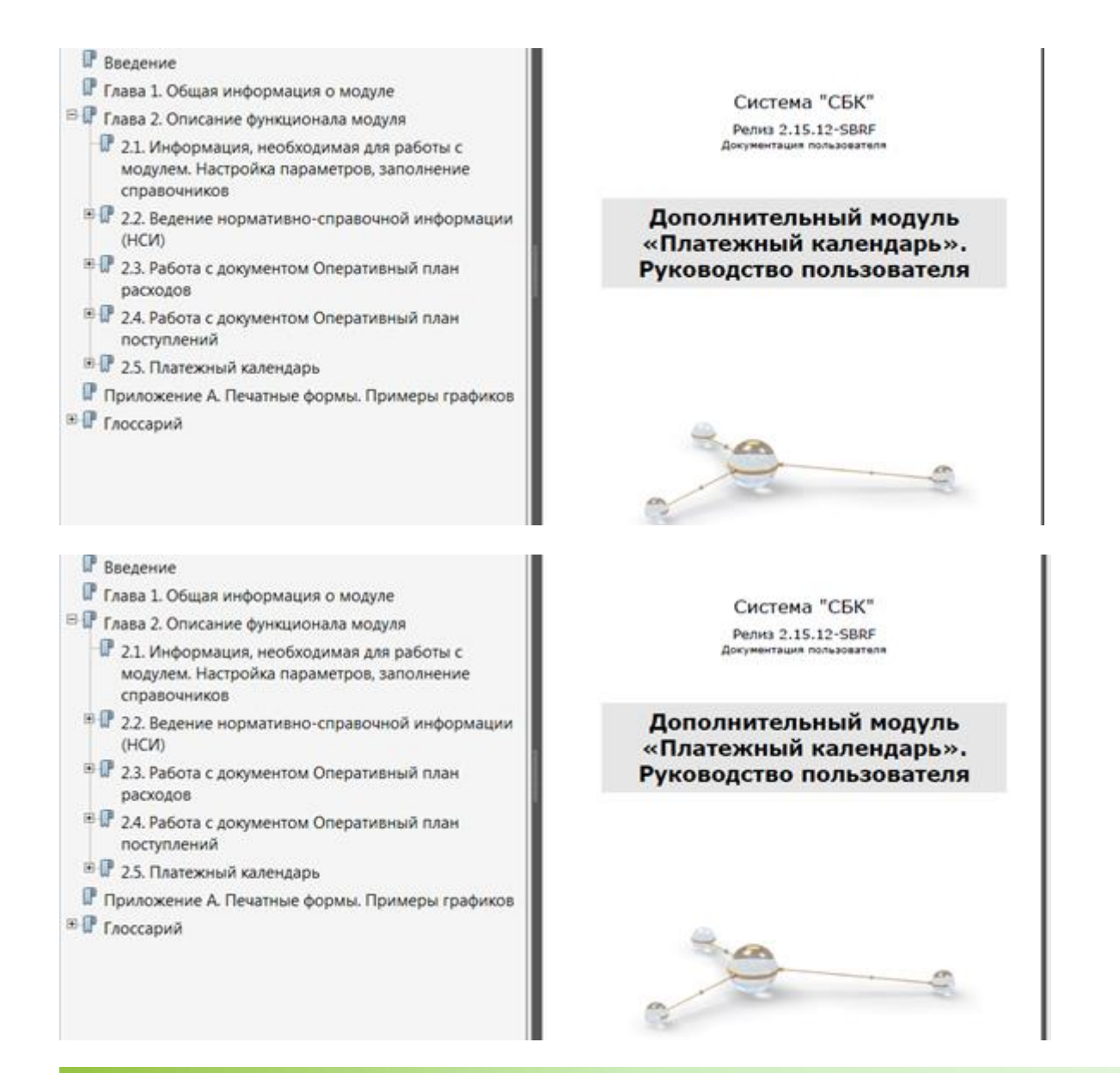

### Настройка оповещений о наступлении срока платежа

Настройка оповещений осуществляется Банком на определенных клиентом пользователей по группе счетов или по всем счетам Договора на услуги СБК (требуется указать необходимый вариант настройки).

При настройке оповещений по Платежному календарю указываются пользователи одной структуры в группе полей «Получатель» и перечень счетов в параметре «Счет» экрана «Параметры оповещения»:

| Настройка - изменение                               |                                                                        |                                             | - ø ×   |
|-----------------------------------------------------|------------------------------------------------------------------------|---------------------------------------------|---------|
| Событие:<br>Наступление даты планового пла          | атежа                                                                  | Отправитель:<br>С' 4А                       |         |
| Календарь                                           | Получатель<br>Пользователь:                                            |                                             |         |
| Важность:                                           | Роль:                                                                  |                                             |         |
| Параметры:<br>(PARAMS text="По<br>платеж: сумма %Су | Платежному календарю на дату %Сро<br>имма% %Валюта%, ИНН плательщика % | кПлатежа% запланирован<br>%ИННОрганизации%, | 4       |
|                                                     | 0                                                                      | Отмена Пр                                   | именить |

| Параметры оповещения 🛛 – 🛚 🗙                                                                                                    |
|----------------------------------------------------------------------------------------------------|
| Организация:                                                                                                    |
|                                                                                                    |
| Счет:                                                                                                    |
| 50001840800001050001,500018 <mark>1080000100001 ····</mark>                                                                                                    |
| Текст оповещения:                                                                                                    |
| По Платежному календарю на дату<br>%СрокПлатежа% запланирован<br>платеж: сумма %Сумма% %Валюта%,<br>ИНН плательщика<br>%ИННОрганизации%, наименование<br>плательщика %Организация%, счет<br>%НомерСчета%, ИНН получателя<br>%ИННПолучателя%, наименование<br>получателя<br>%ОрганизацияПолучателя% |
| ОК Отмена                                                                                                    |

При настройке оповещений о наступление срока платежа по договору для определенной структуры необходимо указать пользователя в группе полей Получатель (экран «Настройка изменение») и выбрать доступную пользователю структуру (экран «Параметры оповещения»):

| сооытие:                |                  |                             |   | Отправит | ель:   |
|-------------------------|------------------|-----------------------------|---|----------|--------|
| Наступление             | срока платежа по | договору                    |   | Che      | Α.     |
| Группа опове<br>Договор | щений:           | Получатель<br>Пользователь: |   |          |        |
| 0                       |                  | kaz1                        |   |          |        |
| обычная                 |                  | Роль:                       |   |          |        |
| Изменить                | овещения         | - Ø X                       | 0 |          | Отмена |
| Структура:              |                  | 1000                        |   |          |        |
|                         |                  | 10001                       |   |          |        |
| Текст оповец            | тения:           |                             |   |          |        |

Формирование оповещений осуществляется по времени, установленному в параметрах задания по формированию оповещений (общесистемные настройки).

В расписании для Платежного календаря настраивается одно задание (Рассылка оповещений по Платежному календарю) на все настроенные оповещения по событиям: «Наступление даты планового платежа» и «Несоответствие факта плану на предыдущий опер.день»

| Строка расписан                                          | ния "PaymentScheduleSmsTask" №1 - изменение 🛛 🗙 |  |  |  |  |  |
|----------------------------------------------------------|-------------------------------------------------|--|--|--|--|--|
|                                                          | 🖌 активно                                       |  |  |  |  |  |
| Описание:                                                | Рассылка оповещений по Платежному календарю     |  |  |  |  |  |
| Задание:                                                 | PaymentScheduleSmsTask                          |  |  |  |  |  |
| Хосты:                                                   | tv-sbk-8r2-11                                   |  |  |  |  |  |
| Параметры:                                               | A                                               |  |  |  |  |  |
| Изменить                                                 | ×                                               |  |  |  |  |  |
| Модель<br>Один раз<br>Периодичи<br>Ежедневни<br>Еженедел | ески<br>о<br>ьно                                |  |  |  |  |  |
|                                                          | ОК Отмена                                       |  |  |  |  |  |

Аналогично в системе на все настроенные оповещения по событию «Неоплата договора в срок» настраивается одно задание «Генерация оповещения "Неоплата договора в срок"» и по событию «Наступление срока платежа по договору» - задание «Генерация оповещения «Наступление срока платежа по договору».

| Наименование атрибута                      | Обязательность заполнения                             |
|--------------------------------------------|-------------------------------------------------------|
| 1CClientBankExchange                       | Да                                                    |
| СекцияДокумент = Оперативный план расходов | Да                                                    |
| Номер                                      | Да                                                    |
| Дата                                       | Да                                                    |
| Категория                                  | Нет*                                                  |
| ИННОрганизации                             | Да                                                    |
| НаименованиеОрганизации                    | Да                                                    |
| СчетОрганизации                            | Да                                                    |
| БИКБанкаОрганизации                        | Да                                                    |
| цоинн                                      | Да                                                    |
| цокпп                                      | Нет                                                   |
| СекцияПолучатель                           | Да                                                    |
| ДатаПлатежа                                | Да                                                    |
| Сумма                                      | Да                                                    |
| ПолучательИНН                              | Да                                                    |
| ПолучательНаименование                     | В зависимости от наличия ИНН организации в            |
|                                            | справочнике Организации                               |
| ПолучательСчет                             | Нет                                                   |
| ПолучательБИК                              | В зависимости от заполнения атрибута «ПолучательСчет» |
|                                            | и его наличия в справочнике Счета организаций.        |
|                                            | Примечание:                                           |
|                                            | Бании                                                 |
|                                            |                                                       |
| СекцияСтрока                               | Нет                                                   |
| АналитическийКлассификатор                 | Нет*                                                  |
| КодПроекта                                 | Нет*                                                  |
| ВидФинансирования                          | Нет*                                                  |
| ГруппаОрганизаций                          | Нет*                                                  |
| НомерДоговора                              | Нет*                                                  |
| ДатаДоговора                               | Нет*                                                  |
| ИННДоговора                                | Нет*                                                  |
| КППДоговора                                | Нет*                                                  |
| ВидДокументаОснования                      | Нет*                                                  |
| ДатаДокументаОснования                     | Нет*                                                  |
| НомерДокументаОснования                    | Нет*                                                  |
| Классификатор 1                            | Нет*                                                  |
| Классификатор 2                            | Нет*                                                  |
| Классификатор 3                            | Нет*                                                  |
| Классификатор 4                            | Нет*                                                  |
| Классификатор 5                            | Нет*                                                  |
| СуммаСтроки                                | Нет                                                   |
| КонецСтроки                                | Нет                                                   |
| КонецСекцияПолучатель                      | Да                                                    |
| КонецДокумента                             | Да                                                    |
|                                            |                                                       |

Таблица 1. Структура файла импорта документа «Оперативный план расходов»

\*Если поле заполнено, то значение данного поля должно присутствовать в справочнике системы СБК.

Как создать файл:

- 1. Есть возможность создать файл в любом текстовом редакторе(например Notepad).
- 2. Заполнить содержимым согласно инструкции п 2.3.2 (Таблица 2.2. Структура файла импорта документа «Оперативный план расходов»)
- Изменить расширение файла с \*.txt на \*.csv (F2 или правой кнопкой мыши по файлу -> Переименовать)
- Произвести импорт (вложение 2 примера, файл txt и csv полученный изменением расширения)

Как заполнить таблицу в Excel и сохранить в CSV:

- 1. Создать документ Excel.
- 2. Заполнить первую колонку файла согласно инструкции( рис1.).
- 3. Сохранить как файл CSV (Файл -> Сохранить как -> [Выбрать каталог сохранения, Выбрать имя файла, Выбрать Тип Файла(CSV (разделители -запятые)(\*.csv)) рис2.] -> Сохранить)
- 4. Произвести импорт полученного файла.

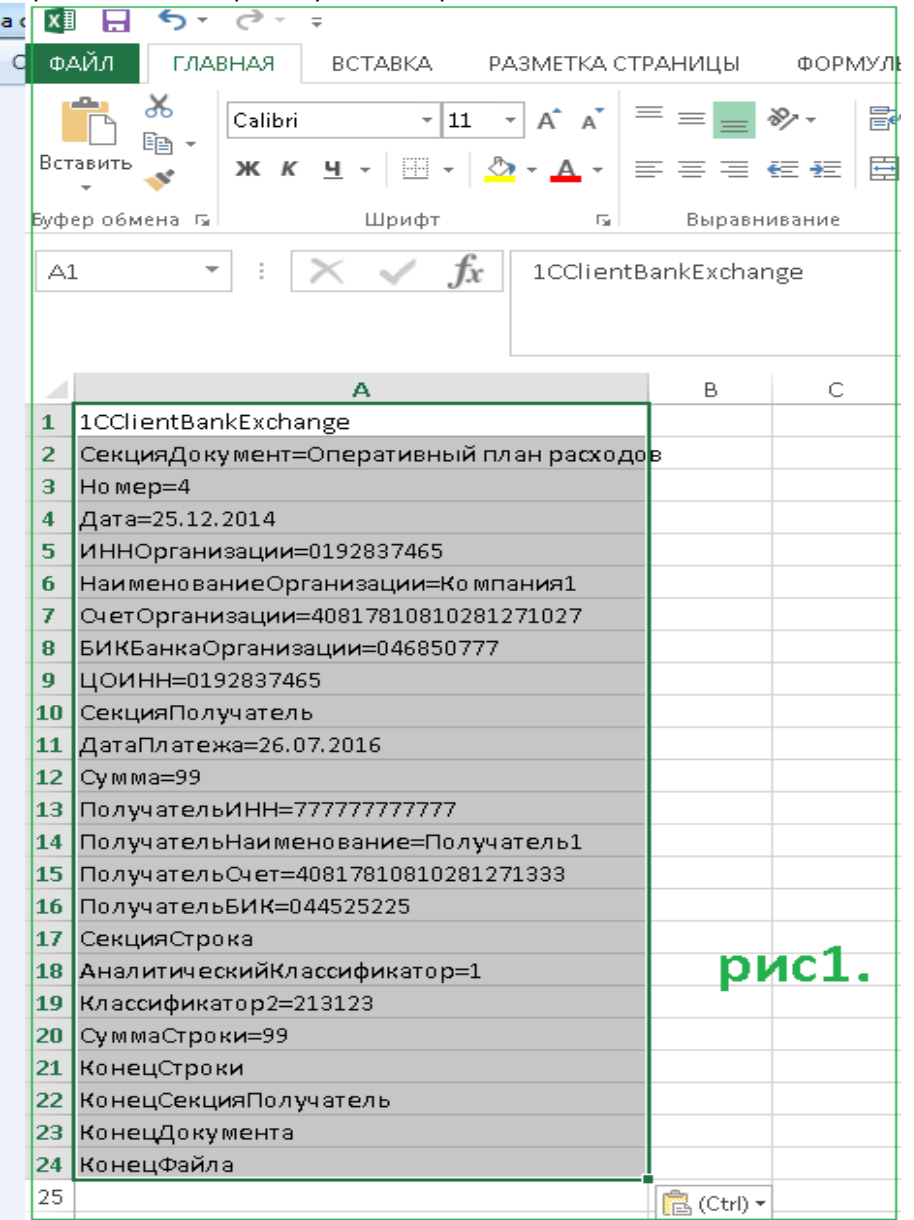

| ♀ rck (\\Fs) (W)) ♀ Сеть Имя файла: Лист Microsoft Excet2.csv                                                                  | рис2.                                          |
|----------------------------------------------------------------------------------------------------|------------------------------------------------|
| Тип файла: CSV (разделители - запятые) (*.csv)<br>Авторы: <del>Никулии Алехсей Петл</del> Ключевые слова: Добавьте ключевое сл | Название: Добавьте название Тема: Укажите тему |
| 🛞 Скрыть папки                                                                                                    | Сервис Сохранить Отмена                        |

### Таблица 2. Структура файла импорта данных Договора

| Наименование атрибута    | Обязательность заполнения                                          |
|--------------------------|--------------------------------------------------------------------|
| 1CClientBankExchange     | Да                                                                 |
| СекцияДокумент = Договор | Да                                                                 |
| Номер                    | Да                                                                 |
| ДатаДоговора             | Да                                                                 |
| ТипДоговора              | Нет                                                                |
| Вышестоящий договор      | Нет                                                                |
| НомерДоговора            | Да                                                                 |
| ДатаНачалаДействия       | Да                                                                 |
| ДатаОкончанияДействия    | Нет                                                                |
| СуммаВыплат              | В зависимости от заполнения атрибута СуммаПоступлений              |
| СуммаПоступлений         | В зависимости от заполнения атрибута СуммаВыплат                   |
| Валюта                   | Да                                                                 |
| ИННОрганизации           | Да                                                                 |
|                          | В зависимости от заполнения наименования организации в справочнике |
| НаименованиеОрганизации  | Организации                                                        |
| СчетОрганизации          | Да                                                                 |
| БИКБанкаОрганизации      | Да                                                                 |
| цоинн                    | Да                                                                 |
| ЦОКПП                    | Нет                                                                |
| ИННКонтрагента           | Да                                                                 |
|                          | В зависимости от заполнения наименования организации-контрагента в |
| Наименованиеконтрагента  | справочнике Организации                                            |
| СчетКонтрагента          | Да                                                                 |
| БИКБанкаКонтрагента      | Да                                                                 |
| ПредметДоговора          | Да                                                                 |
| УсловияДоговора          | Нет                                                                |
| ДополнительнаяИнформация | Нет                                                                |
| СекцияСтрокаГрафика      | Нет                                                                |
| СуммаКОплате             | Обязательно при условии заполнения любого из полей: ТипПлатежа,    |
| ТипПлатежа               | Обязательно при условии заполнения подя: СрокПлатежа               |
| СрокПлатежаС             | Обязательно при условии заполнения поля: Срокплатежа               |
| СрокПлатежаПо            | Обязательно при условии заполнения поля: ТипПлатежа                |
| КонецСтрокиГрафика       | Нет                                                                |
| Конецароки рафика        | Ла                                                                 |
| Конецфокумента           |                                                                    |
| попецчаниа               |                                                                    |

### Таблица 3. Структура файла импорта данных с графиком платежей

| Наименование атрибута                                | Обязательность заполнения                                                              |
|------------------------------------------------------|----------------------------------------------------------------------------------------|
| 1CClientBankExchange                                 | Да                                                                                     |
| СекцияДокумент = График платежей                     | Да                                                                                     |
| НомерДоговора                                        | Да                                                                                     |
| ДатаДоговора                                         | Да                                                                                     |
| ИННОрганизации                                       | Да                                                                                     |
| ИННКонтрагента                                       | Да                                                                                     |
| СекцияСтрокаГрафика                                  | Да                                                                                     |
| СуммаКОплате                                         | Да                                                                                     |
| ТипПлатежа (Возможные значения: Расход; Поступление) | Да                                                                                     |
| СрокПлатежаС                                         | Да                                                                                     |
| СрокПлатежаПо                                        | Обязательно при условии заполнения лю-<br>бого из полей: ТипПлатежа, СрокПлате-<br>жаС |
| КонецСтрокиГрафика                                   | Да                                                                                     |
| КонецДокумента                                       | Да                                                                                     |
| КонецФайла                                           | Да                                                                                     |

Создание файла осуществляется аналогично описанию из раздела создания файлов для Оперативных планов расходов.